## **Google Classroom Directions**

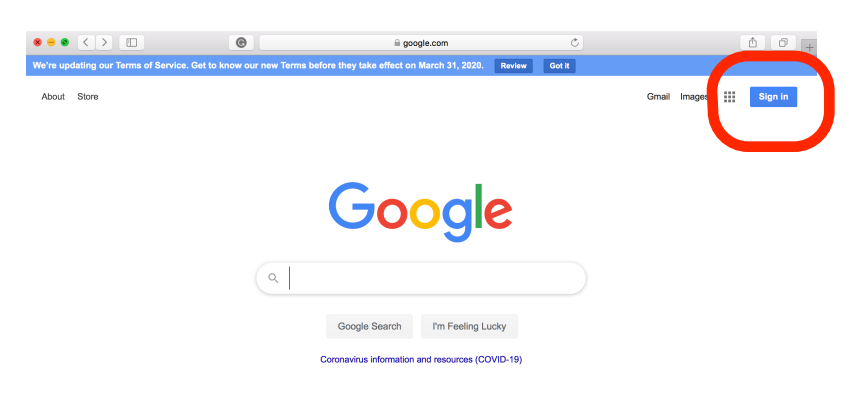

Open up your web browser and type in "<u>google.com</u>".

Click the blue "Sign In" icon.

| Use your Google Account                                                                     | Enter your child's              |
|---------------------------------------------------------------------------------------------|---------------------------------|
| Forgot email?                                                                               | email address                   |
| Not your computer? Use Private Browsing windows to sign<br>in. Learn more<br>Create account |                                 |
| Google<br>Welcome<br>(2) jsmith245@school.k12.nj.u                                          | <sup>s</sup> Enter your child's |
| Enter your password                                                                         | "Password"                      |
| Forgot password?                                                                            |                                 |

## Google

Welcome to your new account

Welcome to your new account: swigertl225@eht.kt2.nj.us. Your account is compatible with many Google services, but your eht.kt12.nj.us administrator decides which services you may access using your account. For tips about using your new account, visit the Google Help Center.

When you use Google services, your domain administrator will have access to your swigert/225@eht.kt2.nj.us account information, including any data you store with this account in Google services. You can learn more here, or by consulting your organization's privacy policy, if one exists. You can choose to maintain a separate account for your personal use of any Google services, including email. If you have multiple Google accounts, you can manage which account you use with Google services and switch between them whenever you choose. Your username and profile picture can help you ensure that you're using the intended account.

If your organization provides you access to the G Suite core services, your use of those services is governed by your organization's G Suite agreement. Any other Google services your administrator enables (Additional Services)<sup>17</sup> are available to you under the Google Terms of Service and the Google Privacy Policy. Certain Additional Services may also have service-specific terms. Your use of any services your administrator allows you to access constitutes acceptance of applicable service-specific terms.

Click "Accept" below to indicate that you understand this description of how your swigerti225@eht.kt2.nj.us account works and agree to the Google Terms of Service and the Google Privacy Policy.

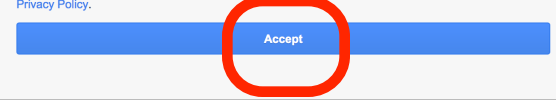

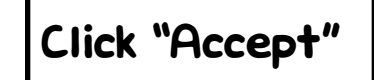

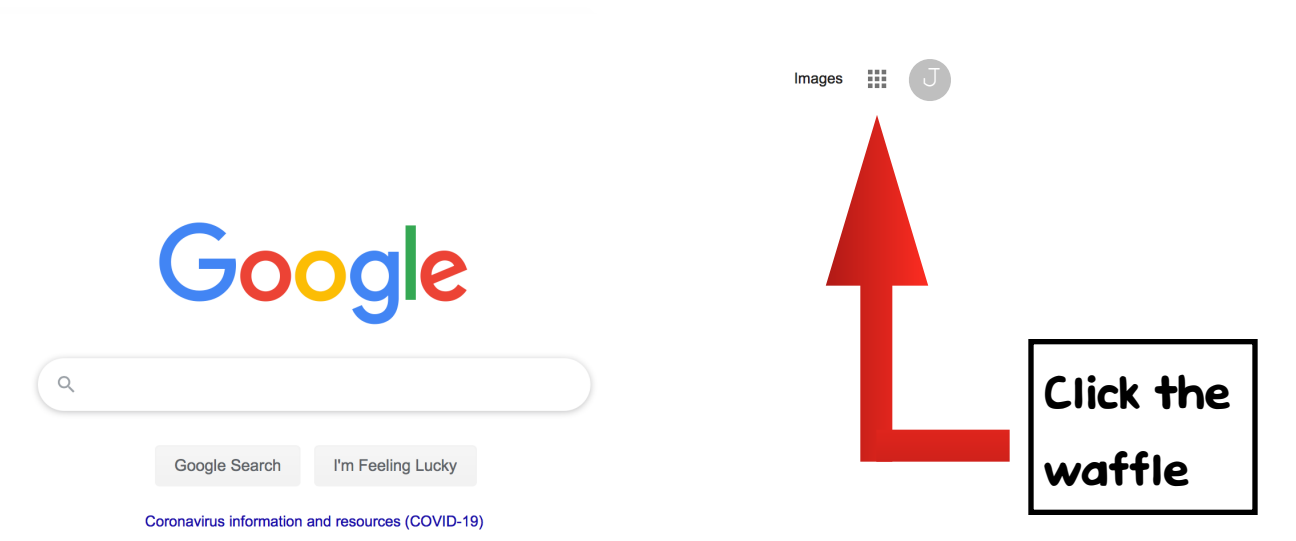

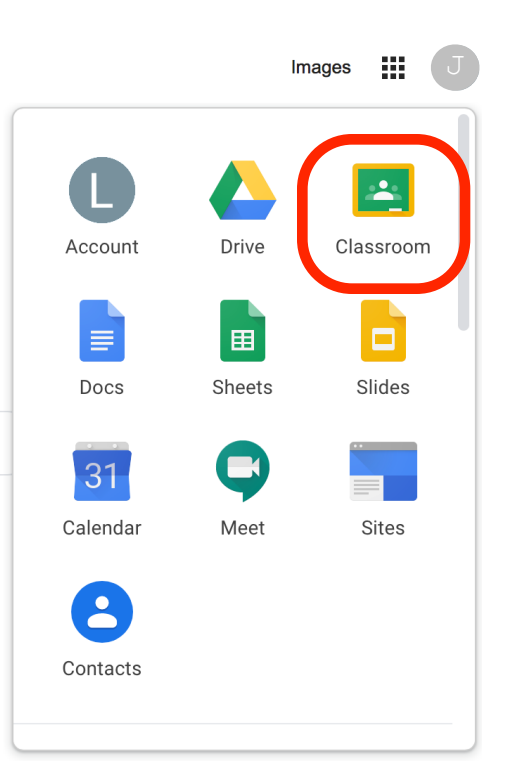

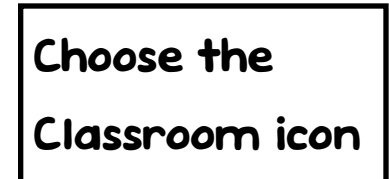

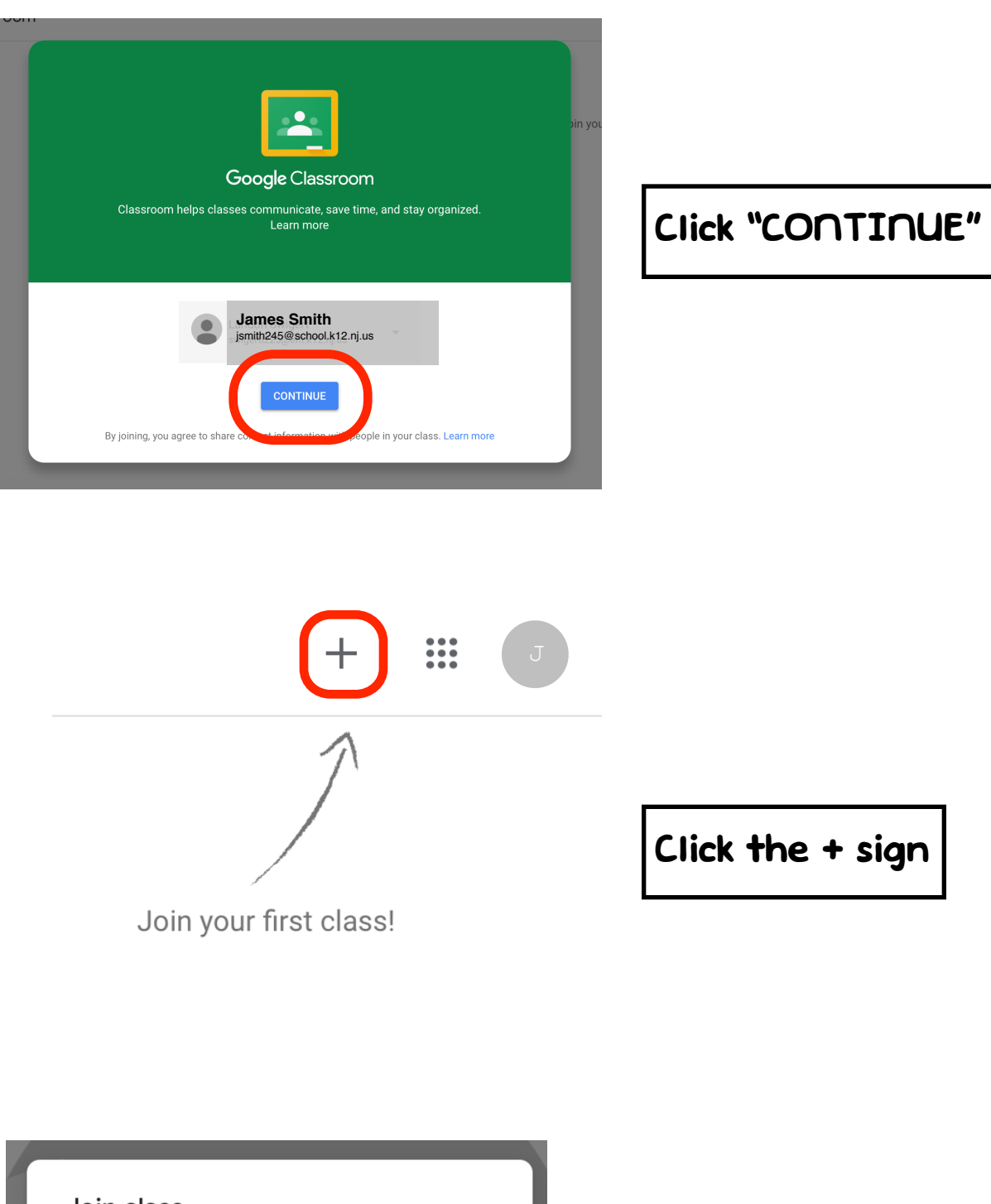

Join class

Ask your teacher for the class code, then enter it here.

Class code

Cancel Join

Enter our

class code.